## Windows eduroam (無線LAN)の接続手順

動作確認OS Win11

 $\overline{2}$ 

※OSのバージョンが異なると表示画面が違う場合があります。適宜、読み替えてください。

「ネットワークアイコン」をクリックし、
「 ◎」の右にある「 >」をクリックします。

11

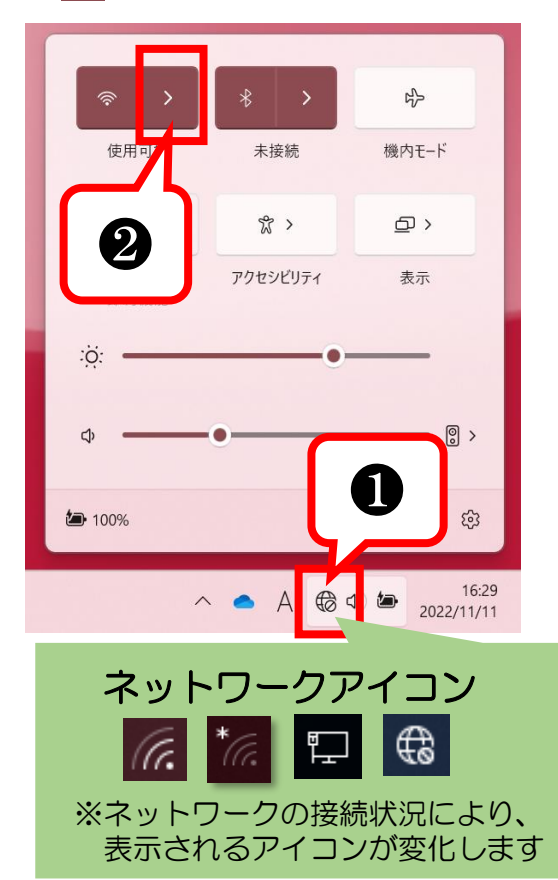

 ? Feduroam」をクリックし、 「接続」をクリックします。
( Wi-Fi eduroam セキュリティ保護あり 自動的に接続 接統

③ユーザー名に「CCSのID」+「@ngu.ac.jp」を入力し パスワードに「CCSのパスワード」を入力し 「OK」をクリックします。

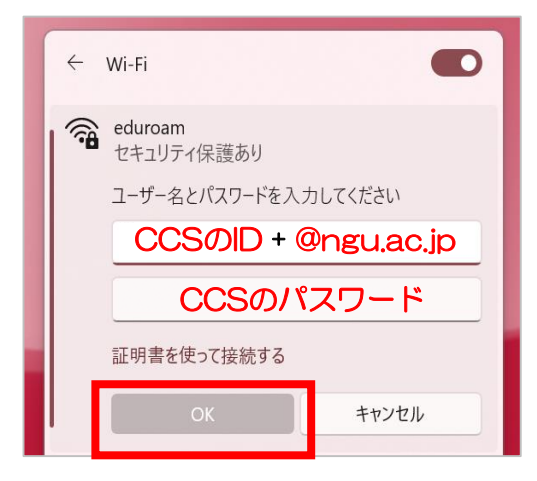

④「接続」をクリックします。

その他の Wi-Fi 設定

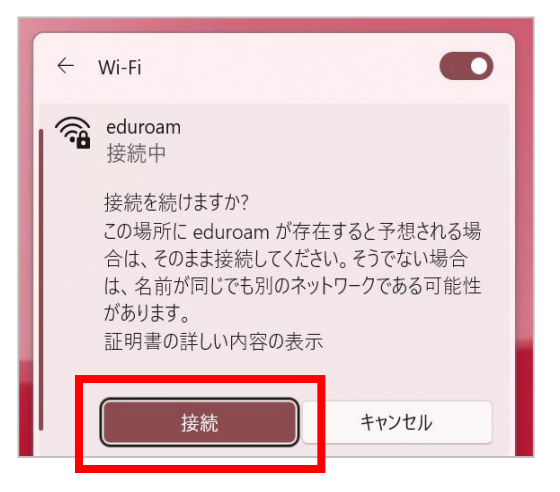

⑤「接続済み、セキュリティ保護あり」になったら完了です。

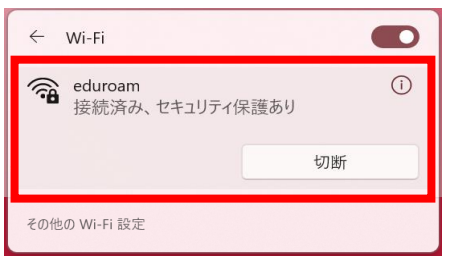